# Регистрация в системе

Для начала работы в новом информационном ресурсе необходимо произвести первичную регистрацию.

## У пользователя нет регистрации в НПР и/или МКИЛС

В случае отсутствия регистрации в подсистемах <u>http://npr.roszdravnadzor.ru/</u> и/или <u>http://mkils.roszdravnadzor.ru</u>, а также если учетные записи в указанных подсистемах есть, но у организации сменились регистрационные данные (ИНН/ОГРН), то необходимо заполнить форму регистрации на странице авторизации (Рисунок 1).

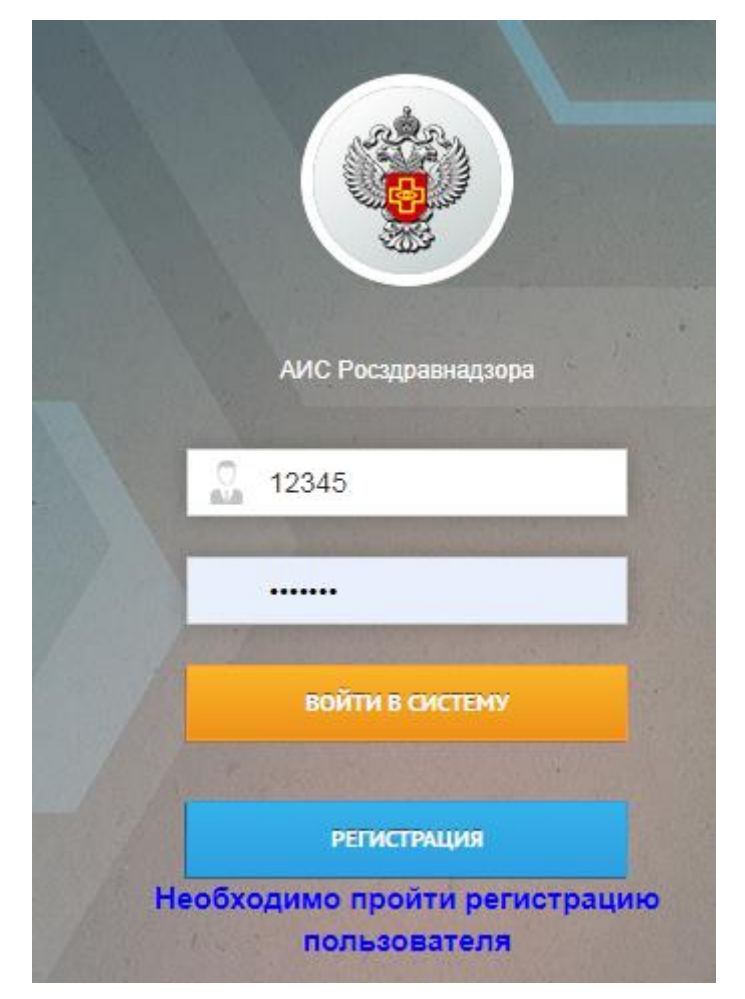

Рисунок 1 Страница авторизации

По кнопке « Регистрация » откроется форма (Рисунок 6), в которой необходимо выбрать значение «Нет». Далее откроется пустая форма регистрации (Рисунок 2).

| + P                                                      |                                            |                                       |             |          |                  |   |
|----------------------------------------------------------|--------------------------------------------|---------------------------------------|-------------|----------|------------------|---|
| <ul> <li>Регистрировались в новои подсистеме?</li> </ul> |                                            |                                       |             |          |                  |   |
| HET 👻                                                    |                                            |                                       |             |          |                  |   |
|                                                          |                                            |                                       |             |          |                  |   |
| СВЕДЕНИЯ ОБ ОРГАНИЗАЦИИ                                  |                                            |                                       |             |          |                  |   |
| Имеется ли регистрация в РФ                              | Справочник организаций                     | ★ Тип организации ★ ИНН ★ ОГР         | н           |          |                  |   |
| ЗАРЕГИСТРИРОВАНА 👻                                       | [ВЫБЕРИТЕ ОРГАНИЗАЦИЮ]                     | юл –                                  |             |          |                  |   |
| Сокращённое наименование                                 | <ul> <li>Полное наименование</li> </ul>    | <ul> <li>Адрес организации</li> </ul> |             |          |                  |   |
|                                                          |                                            |                                       |             |          |                  |   |
| ★ Ф.И.О. руководителя                                    | <ul> <li>Должность руководителя</li> </ul> | Кан-копия письма о доступе            |             |          |                  |   |
|                                                          |                                            | Файл не выбран Обзор                  |             |          |                  |   |
| ★ E-mail                                                 | ★ Телефон                                  | Факс                                  |             |          |                  |   |
|                                                          |                                            |                                       |             |          |                  |   |
|                                                          |                                            |                                       |             |          |                  |   |
|                                                          |                                            |                                       |             |          |                  |   |
| СВЕДЕНИЯ ОБ УПОЛНОМОЧЕННОМ                               |                                            |                                       |             |          |                  |   |
| ★ Фамилия                                                | ★ Имя                                      | ★ Отчество                            | ★ Должность | ★ E-mail | <b>*</b> Телефон |   |
|                                                          |                                            |                                       |             |          |                  |   |
| Факс                                                     |                                            |                                       |             |          |                  |   |
|                                                          |                                            |                                       |             |          |                  |   |
|                                                          |                                            |                                       |             |          |                  |   |
|                                                          |                                            |                                       |             |          |                  |   |
| РЕГИСТРАЦИОННЫЕ ДАННЫЕ ПОЛЬ                              | ЗОВАТЕЛЯ                                   |                                       |             |          |                  | ^ |
| ★ Роль пользователя                                      | ★ Login 😡                                  | 🛪 Пароль 🥯                            |             |          |                  |   |
|                                                          |                                            |                                       |             |          |                  |   |
| 🖈 Укажите символы из картинки в текстовом г              | lone                                       |                                       |             |          |                  |   |
| uuobb O                                                  |                                            |                                       |             |          |                  |   |

Рисунок 2 Форма регистрации нового пользователя

В поле Справочник организаций можно выбрать организацию из справочника Росздравнадзора. Для этого необходимо выбрать выпадающее значение *Справочник*. Далее откроется экран поиска организаций. Для поиска достаточно задать название организации и/или ИНН и выбрать организацию из предложенного списка (Рисунок 3).

| СПРАВОЧНИК ОРГАНИЗАЦИЙ   |            |               |                  |                      | Х<br>Сахольенияты<br>Сахольенияты<br>Сахольенияты                                  |
|--------------------------|------------|---------------|------------------|----------------------|------------------------------------------------------------------------------------|
| ниченование              | инн<br>123 | ОГРН          | соответствие фнс | PEFNOH<br>[BCE] ~    | ADPC                                                                               |
| ООО "Альтамр"            | 2123018837 | 1172130006487 | Не соответствует | Чувашская Республика | 429335, Россия, Чувашская Республика, г. Канаш, улица Свободы, дом 11, квартира 44 |
| БУКЭП                    | 3123230987 | 1113100000463 | Не соответствует | Белгородская область | 308023, Россия, Белгородская область, г. Белгород, ул.Садовая, 116а                |
| ООО " Медицинский центр" | 3123118960 | 1053107050512 | Соответствует    | Белгородская область | 308000, Белгородская область, г. Белгород, проспект Славы, 9                       |
| МДОУ Д/С NP 19           | 3123049121 | 1023101654157 | Соответствует    | Белгородская область | 308002, Белгородская область, г. Белгород, ул. Парковая, д. 5                      |

Рисунок 3 Поиск по справочнику организаций

Если организация будет найдена в списке, то ее атрибуты будут автоматически заполнены в блоке «Сведения об организации».

Если организация не найдется в справочнике, то поле Справочник организаций можно оставить пустым, заполнив все остальные обязательные поля.

Если организация является представителем иностранного юридического лица, то поле ОГРН заполнять не надо.

В поле Скан-копия письма о доступе необходимо загрузить pdf-файл заявки на доступ. Заявка должна представлять из себя официальное письмо на бланке компании за подписью руководителя, в котором указаны ФИО, должность, контактные данные сотрудника, которому необходимо предоставить доступ в новый ресурс. Т.е. в письме в свободной форме должны содержаться данные, которые указываются в блоках «Сведения об организации» и «Сведения об уполномоченном сотруднике». Дополнительно направлять это письмо в экспедицию Росздравнадзора не нужно. Учредительные документы также прикреплять не нужно.

Далее необходимо заполнить блок «Сведения об уполномоченном сотруднике». В данном блоке необходимо указать ФИО того человека, который непосредственно будет подавать данные в системе. Необходимо внимательно подойти к заполнению поля **E-mail**, т.к. на этот электронный адрес будет выслано информационное письмо с логином и паролем, а также будут приходить все автоматические уведомления из системы.

В блоке «Регистрационные данные пользователя» необходимо указать желаемые логин и пароль, а также роль пользователя. Требования к формату этих полей содержатся в подсказках

« \* ». Также можно воспользоваться кнопкой « <sup>сгенерировать логин и пароль</sup> ». Роль пользователя будет определять, к каким подразделам будет доступ у пользователя.

После заполнения всех обязательных полей необходимо нажать кнопку « <sup>сохранить</sup> » в верхней части формы регистрации. Если все заполнено корректно, то система вышлет автоматическое уведомление с логином и паролем на указанную почту.

Обращаем внимание, что получение информационного письма НЕ означает получение автоматического доступа в систему. Заявка на регистрацию поступает на рассмотрение к администратору системы. В случае положительного решения пользователю на электронную почту придет отдельное автоматическое уведомление, что доступ предоставлен (Рисунок 4). После этого можно заходить в систему.

| AИС Росздравнадзора <noreply@roszdravnadzor.ru></noreply@roszdravnadzor.ru>                                                  |
|----------------------------------------------------------------------------------------------------|
| кому: я 🔻                                                                                                    |
|                                                                                                    |
| Предоставлен доступ к подсистеме "Фармаконадзор/Мониторинг КИ ЛС" на <u>внешнем информационном ресурсе Росздравнадзора</u> . |

Рисунок 4 Автоматическое уведомление о доступе

В случае отказа в доступе пользователь также получит автоматическое уведомление с причиной отказа.

## У пользователя есть регистрация в МКИЛС/НПР

Пользователи, уже имеющие доступ к подсистемам <u>http://npr.roszdravnadzor.ru/</u> и/или <u>http://mkils.roszdravnadzor.ru/</u>, могут пройти регистрацию по ускоренному пути. Для этого необходимо из раздела «Обратите внимание!» перейти на форму регистрации (Рисунок 5) по кнопке « Произвести регистрацию ».

| Федеральная служба по надзору в сфере здравоохранения объявляет о запуске с 1 апреля 2019 года<br>обновленной базы «Фармаконадзор» Автоматизированной информационной системы (АИС) Росздравнадзора.<br>Необходимо произвести регистрацию новых учётных сведений, нажав на соответствующую кнопку.                                                    |
|----------------------------------------------------------------------------------------------------|
| Ближайшие несколько месяцев у пользователей базы «Фармаконадзор» АИС Росздравнадзора сохранится возможность<br>использовать как старый, так и новый ресурс для введения сообщений о нежелательных реакциях лекарственных препаратов.<br>Впоследствии пользователям <u>старой базы</u> останется возможность ТОЛЬКО просматривать внесённые сведения. |
| Важная информация для тех пользователей, которые УЖЕ ПРОШЛИ РЕГИСТРАЦИЮ на новом pecypce (http://external.roszdravnadzor.ru):<br>на вопрос "Регистрировались в новой подсистеме?" стоит указать "Да" и ввести логин и пароль, полученные в соответствующем информационном письме - учётные записи будут связаны автоматически.                       |
| Произвести регистрацию                                                                                                    |

#### Рисунок 5 Переход к форме регистрации

|                               |              |  | 💾 сохранить |
|-------------------------------|--------------|--|-------------|
| ★ Регистрировались в новой по | )дсистеме? 3 |  |             |
| [ВЫБЕРИТЕ ЗНАЧЕНИЕ]           | ~            |  |             |

### Рисунок 6 Переход к форме регистрации

Если у пользователя еще нет учетной записи в <u>новом ресурсе</u> <u>http://external.roszdravnadzor.ru/</u>, то в открывшейся форме необходимо выбрать значение «Нет». Далее система отобразит форму регистрации, часть полей которой уже будет заполнена на основании старых учетных данных. Должны быть заполнены все поля, отмеченные « \* » (Рисунок 7). При наведении на значок « » рядом с полем можно посмотреть подсказку по его заполнению.

| Регистрировались в новой подсистеме?                      | 9                                         |                               |             |              |           |  |
|-----------------------------------------------------------|-------------------------------------------|-------------------------------|-------------|--------------|-----------|--|
| IET                                                       |                                           |                               |             |              |           |  |
|                                                           |                                           |                               |             |              |           |  |
| СВЕДЕНИЯ ОБ ОРГАНИЗАЦИИ                                   |                                           |                               |             |              |           |  |
| меется ли регистрация в РФ                                | Справочник организаций                    | тип организации * ИНН * ОГРІ  | н           |              |           |  |
| ЗАРЕГИСТРИРОВАНА                                          | " НУЗ "ОТДЕЛЕНЧЕСКАЯ БОЛЬНИЦА НА СТ. УЛЬ" | юл - 123456 123-              | 456         |              |           |  |
| • Сокращённое наименование                                | <ul> <li>Полное наименование</li> </ul>   | * Адрес организации           |             |              |           |  |
| НУЗ                                                       | Негосударственное учреждение здравоох     | Адрес                         |             |              |           |  |
| Ф.И.О. руководителя                                       | ★ Должность руководителя                  | Скан-копия письма о доступе 🔍 |             |              |           |  |
| ФИО руководителя                                          | главный врач                              | Файл не выбран Обзор          |             |              |           |  |
| 🕇 E-mail                                                  | \star Телефон                             | Факс                          |             |              |           |  |
| test@test.ru                                              | 123456                                    |                               |             |              |           |  |
|                                                           |                                           |                               |             |              |           |  |
| СВЕДЕНИЯ ОБ УПОЛНОМОЧЕННО                                 | ом сотруднике                             |                               |             |              |           |  |
| ★ Фамилия                                                 | \star Имя                                 | \star Отчество                | ★ Должность | ★ E-mail     | ★ Телефон |  |
| Иванов                                                    | Иван                                      | Иванович                      | Врач        | test@test.ru | 123456    |  |
| Факс                                                      |                                           |                               |             |              |           |  |
|                                                           |                                           |                               |             |              |           |  |
|                                                           |                                           |                               |             |              |           |  |
| РЕГИСТРАНИОННЫЕ ЛАННЫЕ ПО                                 | ORBORATERS                                |                               |             |              |           |  |
| Гегисті Ацлонные данные по                                | SASSOCATED.                               |                               |             |              |           |  |
| Роль пользователя<br>Фланкана КИ ПС                       | ★ Login 🔍                                 | 🛧 Пароль 🔍                    |             |              |           |  |
| Фармаконадзор/пониторинг ки лс                            | 2ellO                                     | 3wGM                          |             |              |           |  |
| <ul> <li>Укажите символы из картинки в текстов</li> </ul> | юм поле                                   |                               |             |              |           |  |
| 88af 5 🕑 88af5                                            |                                           |                               |             |              |           |  |

Рисунок 7 Форма регистрации

Обращаем внимание, что при изменении вручную ИНН и/или ОГРН система не позволит пройти регистрацию по ускоренному пути. В случае изменения реквизитов организации пользователю необходимо будет пройти регистрацию на общих основания на странице авторизации (Рисунок 1).

В поле **Логин** система по умолчанию проставит логин из того ресурса, откуда был переход к регистрации. Если старые логин и пароль удовлетворяют форматно-логическому контролю (требования к формату указаны в подсказках к полям) новой системы, то можно использовать

их. Также можно воспользоваться кнопкой « стенерировать логин и пароль ».

После заполнения всех обязательных полей необходимо нажать кнопку « Сохранить ». Если все поля заполнены корректно, в новой системе будет создана автоматически подтвержденная учетная запись, а на электронную почту заявителя уйдет информационное письмо с логином и паролем.

Далее в старой системе, из которой происходила регистрация, появится ссылка на переход в новую систему, которая позволит осуществлять быстрый переход к новой базе (Рисунок 8). Можно начинать работать в новом информационном ресурсе.

| Федеральная служба по надзору в о              | сфере здравоохранения объявляет о запуске с 1 апреля 2019 года          |
|------------------------------------------------|-------------------------------------------------------------------------|
| обновленной базы «Фармаконадзор» Аг            | втоматизированной информационной системы (АИС) Росздравнадзора.         |
| Ближайшие несколько месяцев у пользовате       | лей базы «Фармаконадзор» АИС Росздравнадзора сохранится возможность     |
| использовать как старый, так и новый ресурс дл | я введения сообщений о нежелательных реакциях лекарственных препаратов. |
| Впоследствии пользователям <u>старой базь</u>  | и останется возможность ТОЛЬКО просматривать внесённые сведения.        |
|                                                | 🖒 Перейти в новую базу                                                  |

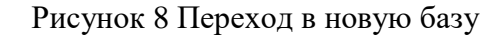

Если один и тот же пользователь имеет доступ и в систему http://npr.roszdravnadzor.ru/, и в систему http://mkils.roszdravnadzor.ru/, то из второй системы для быстрого перехода в новый информационный ресурс необходимо также произвести регистрацию. При этом не надо снова

заполнять все данные об организации. В открывшемся окне (Рисунок 6) необходимо выбрать значение «Да», затем указать логин и пароль, использованные при первичной регистрации в

pecypce <u>http://external.roszdravnadzor.ru</u>, а также желаемую роль и нажать кнопку « (Рисунок 9).

| Регистрировались в новой подсистеме?      |                    |                                        |      |
|-------------------------------------------|--------------------|----------------------------------------|------|
| ДА —                                      |                    |                                        |      |
| РЕГИСТРАЦИОННЫЕ ДАННЫЕ ПОЛ                | <b>БЗОВАТЕЛЯ</b>   |                                        |      |
| ДЛЯ ПРОВЕРКИ ПОЛЬЗОВАТЕЛЯ ЗА              | ПОЛНИТЕ ЛОГИН И ПА | РОЛЬ, УКАЗАННЫЕ ПРИ ПЕРВИЧНОЙ РЕГИСТРА | ации |
| Добавляемая роль пользователя             | ★ Login 🥹          | 🛨 Пароль 🥯                             |      |
| Фармаконадзор/Мониторинг КИ ЛС            | test               |                                        |      |
| ★ Укажите символы из картинки в текстовом | поле               |                                        |      |
| 8254d · 8254d                             |                    |                                        |      |
|                                           |                    |                                        |      |
|                                           |                    |                                        |      |

#### Рисунок 9 Форма регистрации

Система проверит корректность указанных данных и, в случае наличия такой учетной записи, повторно вышлет пользователю информационное письмо с логином и паролем.

Теперь у пользователя должна появиться возможность из обеих подсистем переходить напрямую к новой единой базе Фармаконадзора 2.0.

Обращаем особое внимание, что под одной учетной записью в новой базе может работать только один сотрудник. На каждого сотрудника должна быть создана отдельная учетная запись.